## 2.2 Create Shortcut to Device Manager on Desktop

The Windows Device manager is a useful tool in determining device installation problems. It is suggested that a shortcut to the device manager be placed on the Windows desktop. To place the shortcut, click on the Windows Start button. Select All Programs. Select Accessories. Select and Open Windows Explorer. Navigate to C:\Windows\system32 and find devmgmt.msc. Right-click on the file, select Send to -> Desktop (create shortcut). Once the file is on the Windows Desktop, right click on the Icon and select Rename. Rename this shortcut to Device Manager.

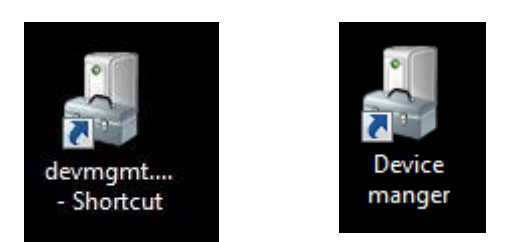

FIG: 2.2.1 Device Manager Icon and renamed Icon

Double click on the Device Manager Icon to open the Device Manager. Scroll down the list to Universal Serial Bus Controllers and click the + sign beside it to expand and see what Universal Serial Bus Devices are installed.

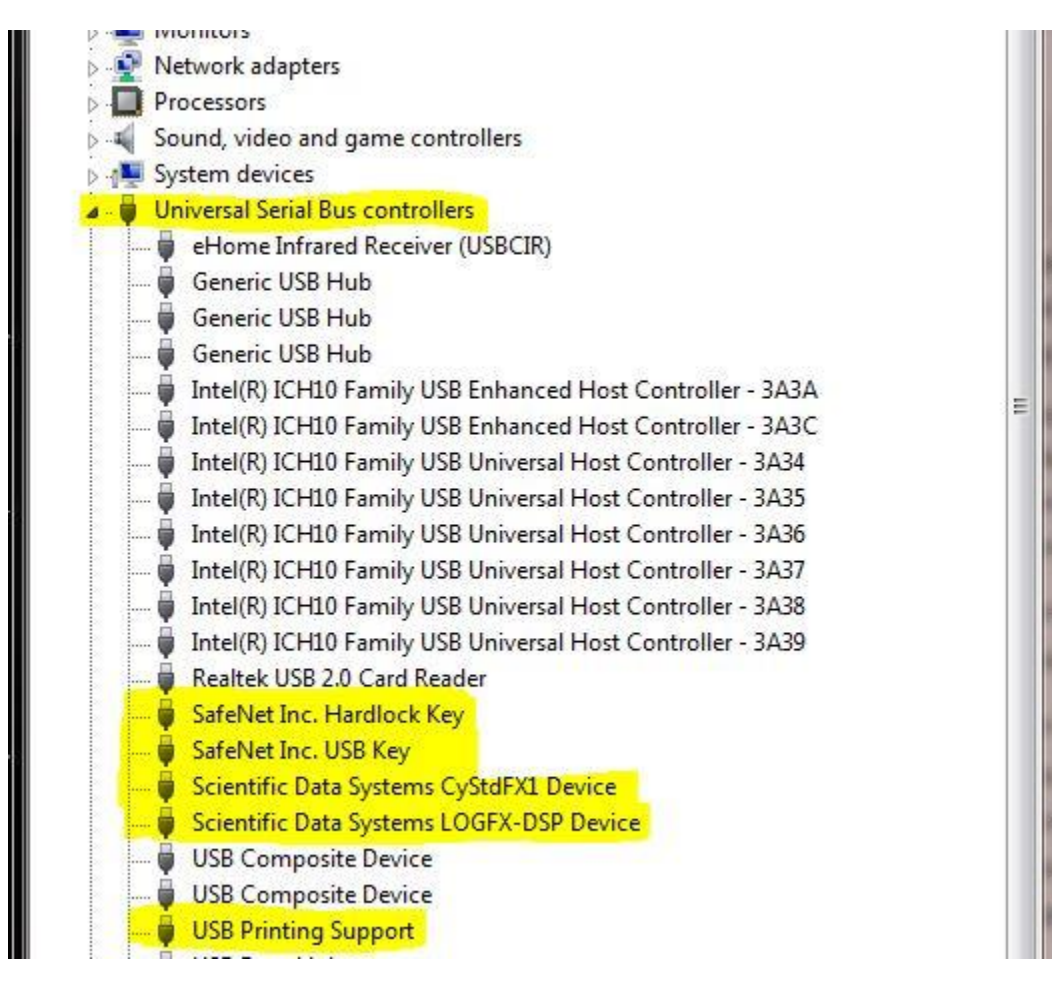

FIG: 2.2.2 Device Manager Path

Typical devices installed for Scientific Data Systems configurations include:

SafeNet Inc. Hardlock Key SafeNet Inc. USB Key Scientific Data Systems CyStdFX1 Scientific Data Systems LOGFX-DSP Warrior software key Warrior software key USB44 Board DSP

Other Devices that also may be seen depending upon the system and peripherals:

Scientific Data Systems CYSTD Scientific Data Systems CYSIM Scientific Data Systems CyShPnIFX1 Scientific Data Systems CyAuxFX1 Scientific Data Systems CyPipFX1 Upgrade Panel UPUSBDAC Simulator Box Shooting Panel USBAUX USBAUX Pulse Interface Panel